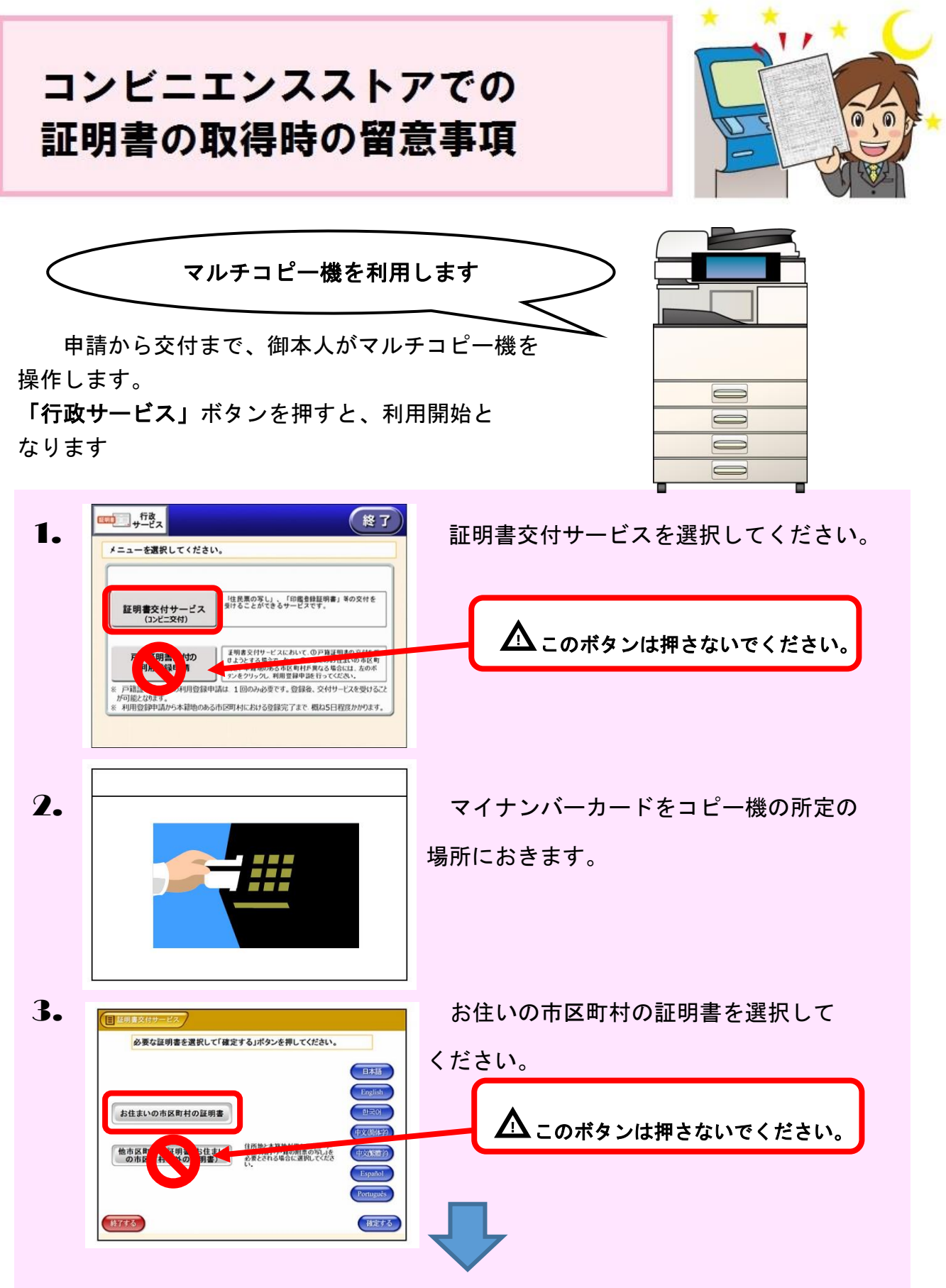

暗証番号(数字4桁)を入力し、案内に従って必要な証明書を取得してください。

## ★注意★

暗証番号を3回間違えると、マイナンバーカードの機能がロックされてしまいます。 ロック解除・暗証番号の再設定については、お住まいの地区の区役所もしくは支所の窓口にカードをお 持ちください。